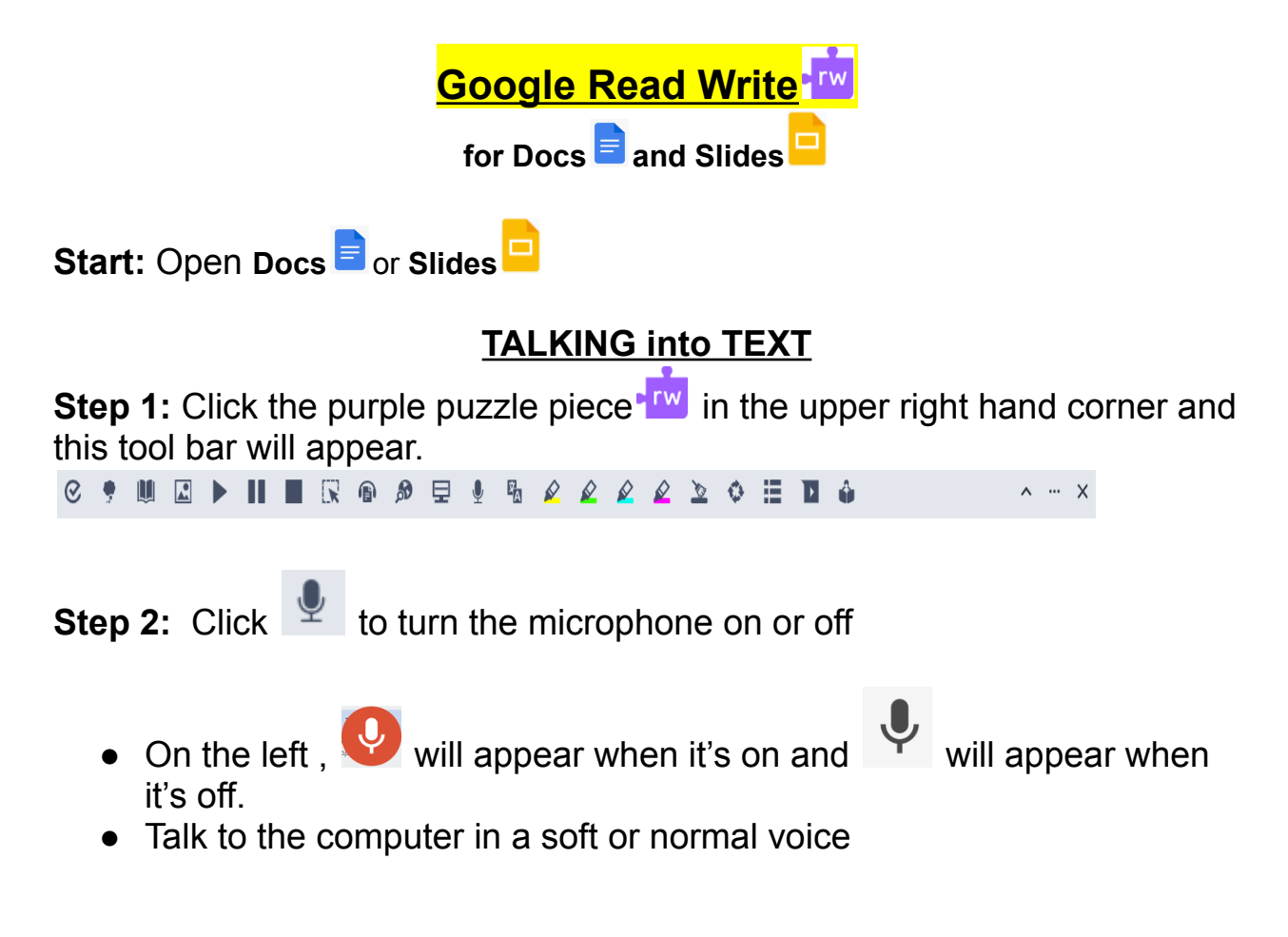

Step 3: Re-read the text that it typed and edit your work.

# **READING into LISTENING**

The computer can read a document or your work back to you.

Step 1: Click the purple puzzle piece
Image: Image: I

**Step 2:** Highlight the words you want to be read or click the space in front of the text where you want to start reading.

**Step 3:** Click the **>** on the toolbar and listen.

### Change the computer VOICE

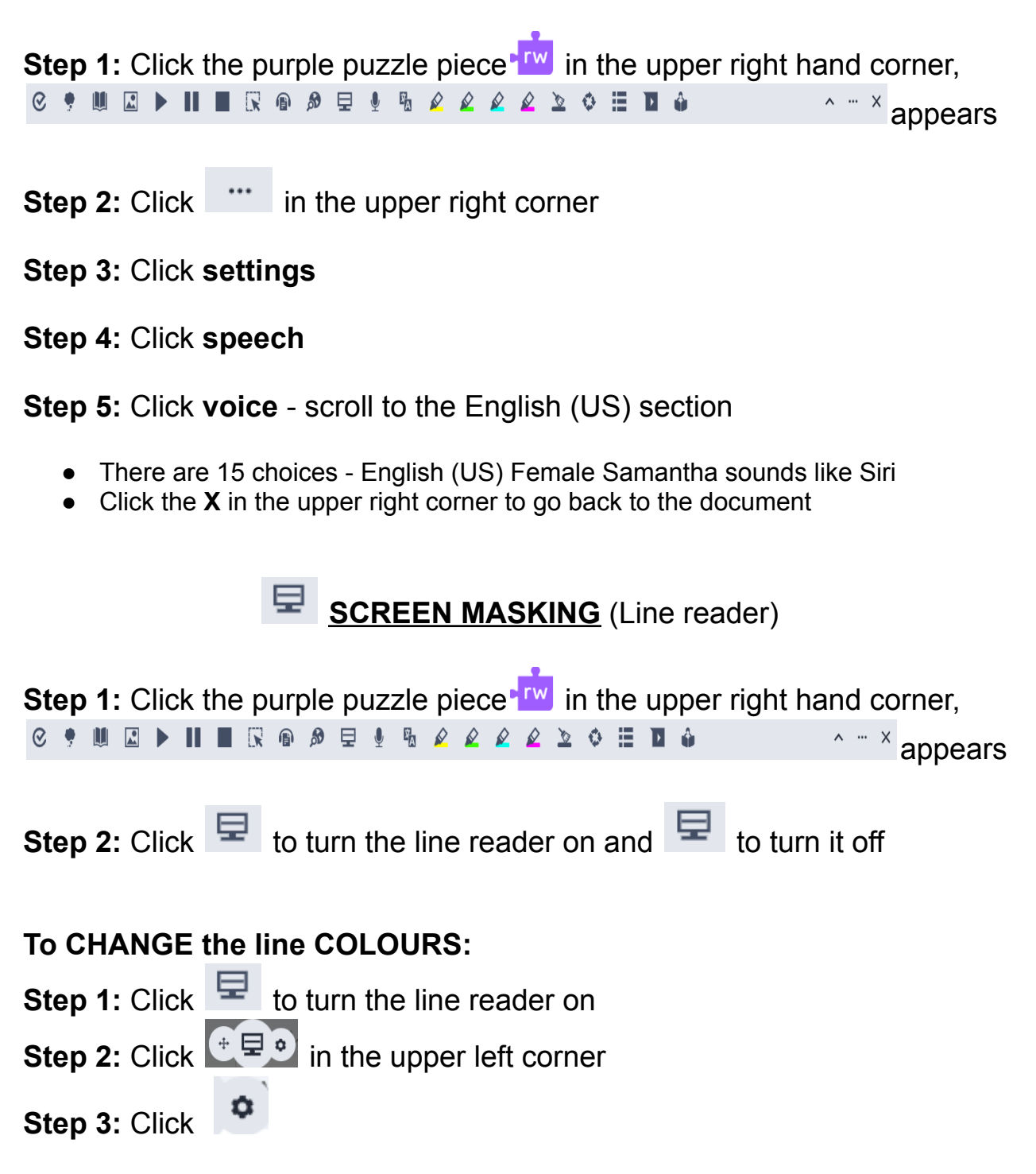

Step 3: Click Screen Masking on the left hand side

**Step 4:** Click on the **coloured boxes** to change the background color or reading line colour.

**Reading Line Height:** Click this to make the line reader bigger or smaller **Opacity** means how dark the colour is - if you move the button higher than 50% the colour gets too dark and you can't see the text

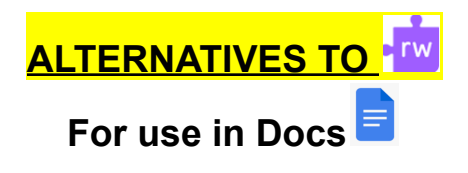

# TALKING into TEXT

Step 1: In Doc click Tools

Step 2: Click Voice Typing

**Step 3:** Click  $\P$  to talk and click P to turn it off

Step 4: Read what was typed and EDIT your work

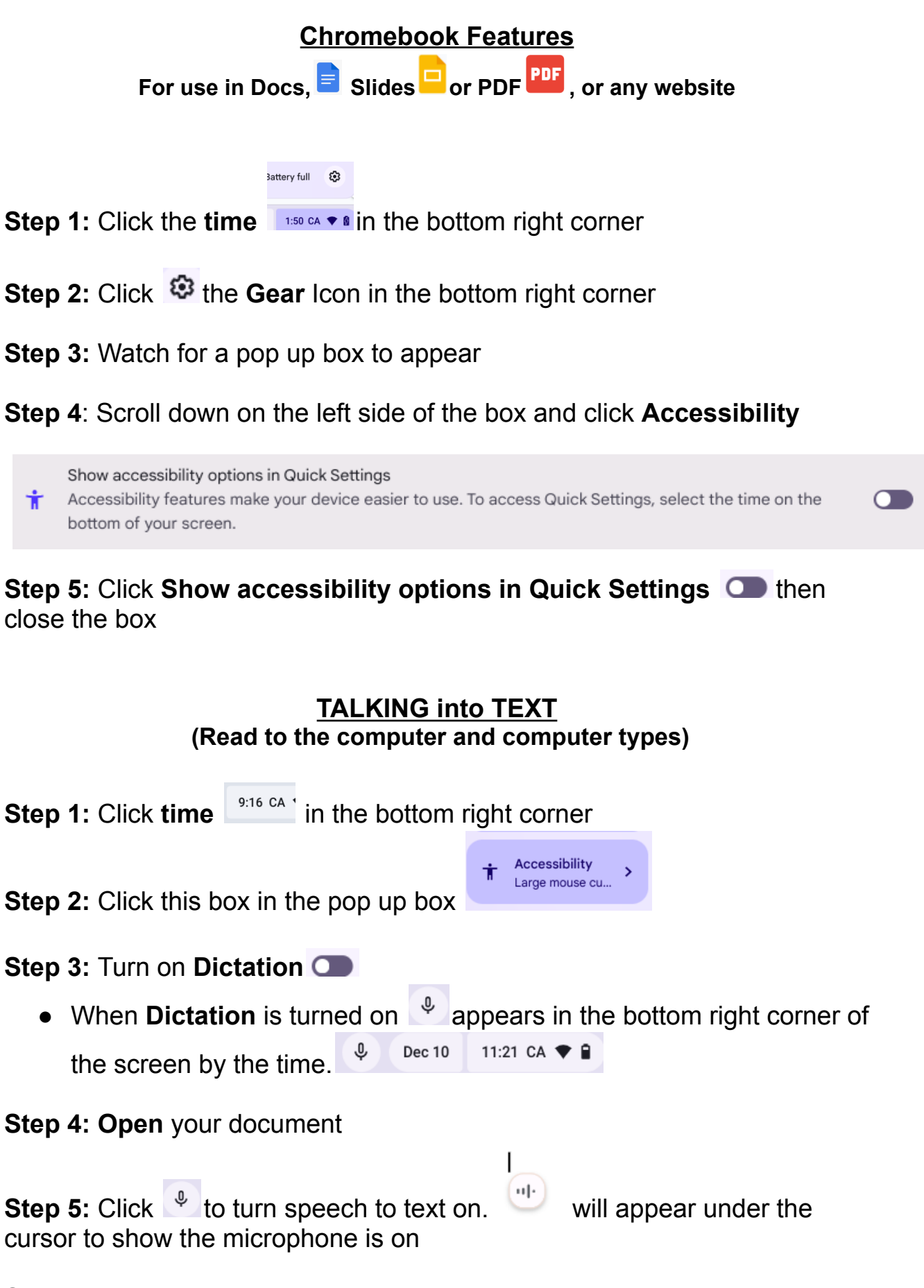

Step 6: Read and edit your work

**Note:** Want to learn what the other help options do? Click on the options to be taken to a menu and read what the options can do.

# **READING into LISTENING**

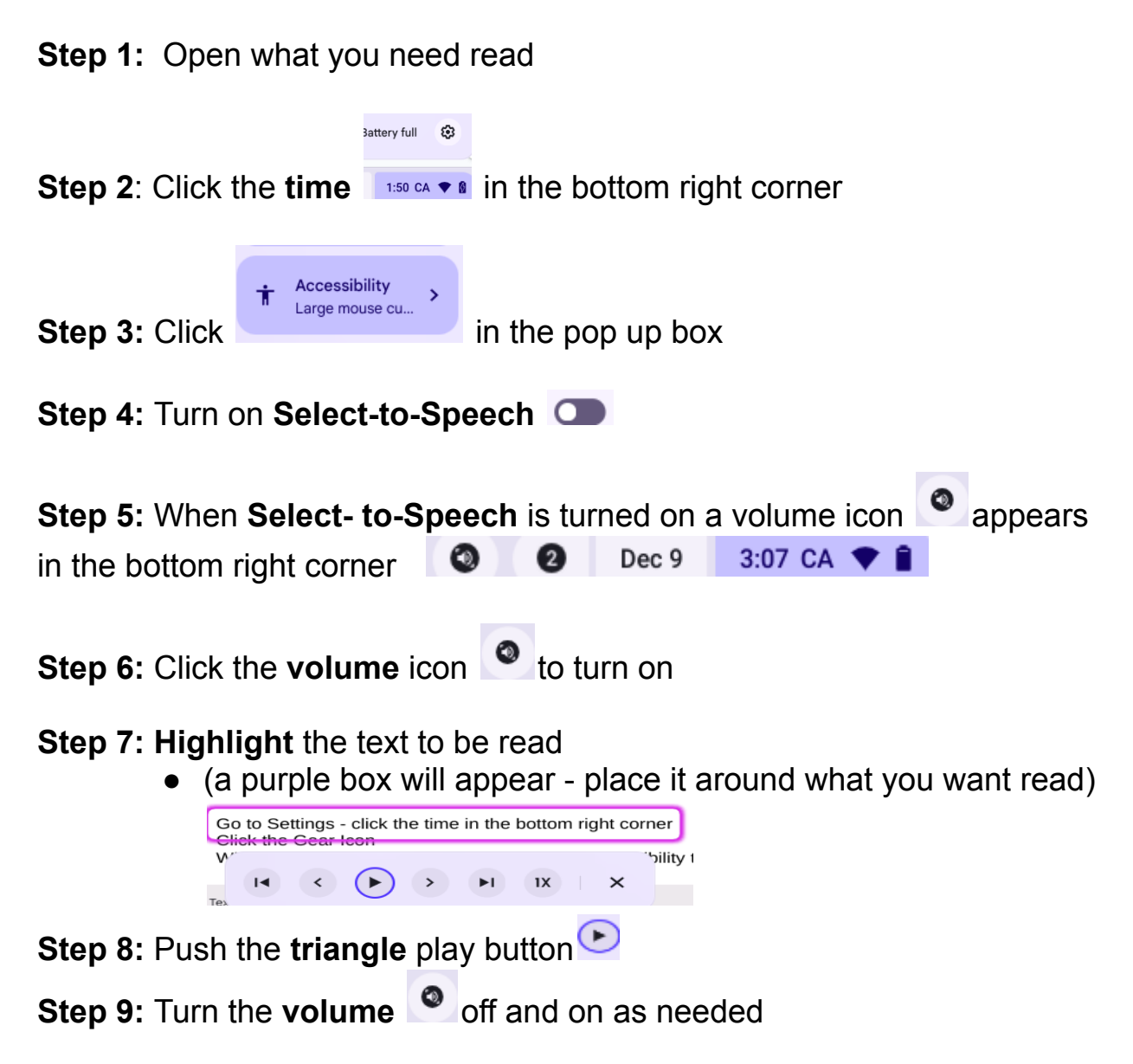

**Note**: If you want it to read a PDF, it must be open in the PDF view in Chrome, not in the Chromebook Gallery. The cleaner the PDF, the better it works.

### Change the voice

**Step 1:** Click **time** <sup>9:16 CA 1</sup> in the bottom right corner

Step 2: Click the gear Icon 🥺

Step 3: Scroll down and click Accessibility on the left side

#### Step 4: Click this link

Text-to-Speech ChromeVox screen reader and select-to-speak

#### Step 5: Turn the switch on

0

Select-to-speak Hear specific text read aloud. First, select the Select-to-speak icon on the bottom of your screen, then highlight text.

O.

### Step 6: Scroll down to this option

Text-to-Speech voice settings Select and customize text-to-speech voices for ChromeVox and Select-to-speak

### Step 7: To hear the voice click Voice to Preview

Step 8: Scroll down and select chosen voice to play

**Note:** English Chrome #2 sounds like "Siri" but try a few options and see which voice you like to listen to

## **OTHER HELPFUL TECH TIPS**

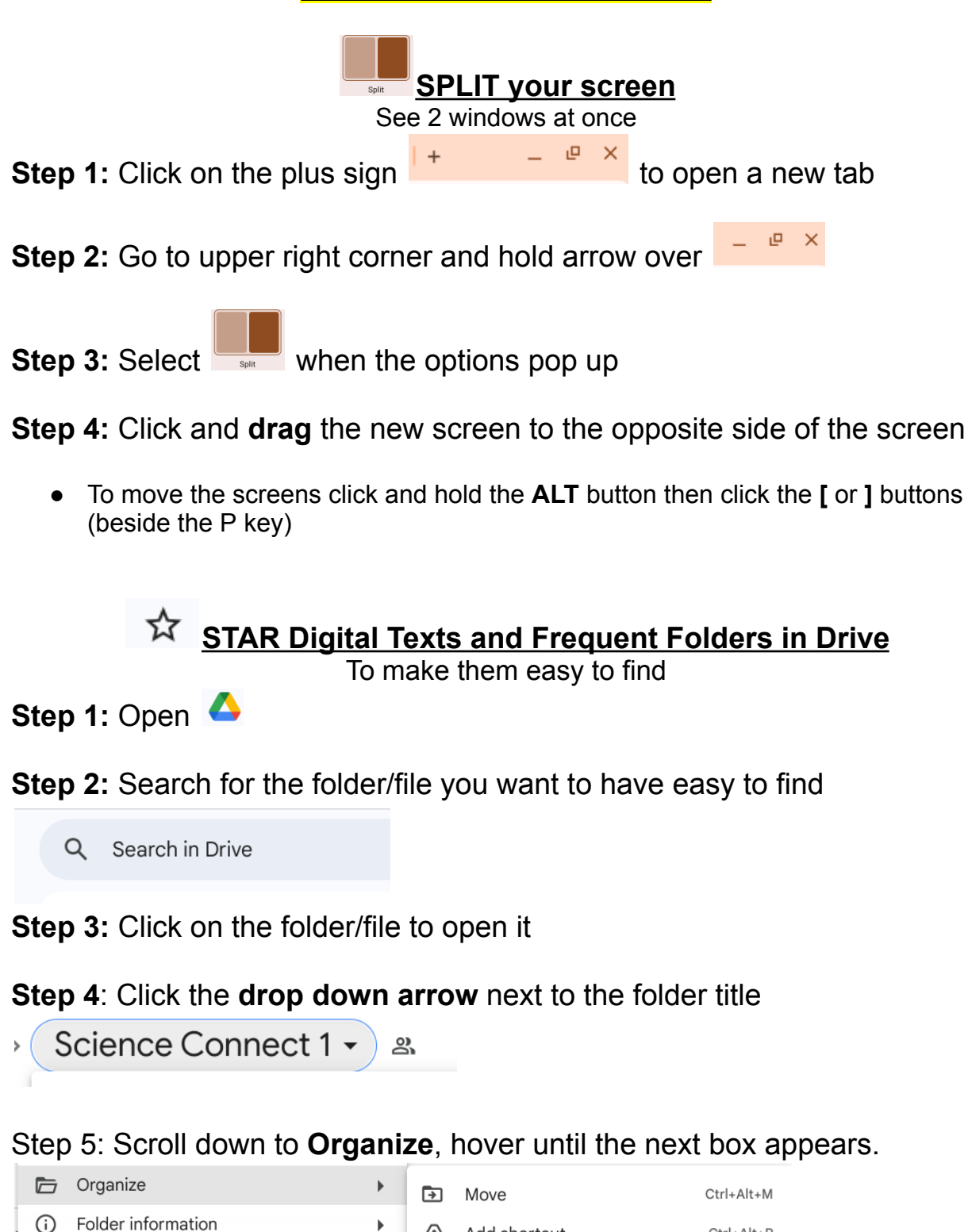

Add shortcut

Ctrl+Alt+R

### Step 6: Click Add to Starred

Add to starred Ctrl+Alt+S ☆

\*Find Starred folders/files from left side menu in Drive